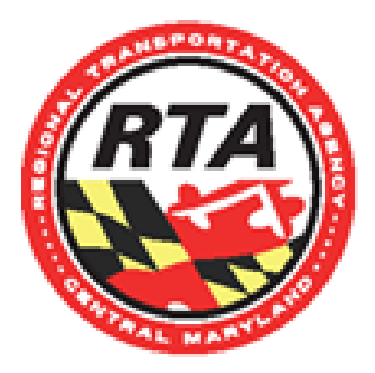

# **Student Bus Pass Program**

HCPSS (Middle/High School) and Howard Community College students will have the option to obtain a Student Bus Pass for free rides on RTA. This program will be available for students with a <u>valid school issued email address</u>. The pass will be valid through the end of the summer of the current school year. Students will reapply each school year to access a new pass.

- For students with smartphone: The student must download the Transit App and follow instructions on setting up an account. They will have access to a digital pass that is stored on their smartphone in the app.
- For students without a smartphone: The student must show their current student ID to obtain a physical student pass at their respective school office.

As part of the program, the student agrees to follow the RTA Ridership Policies. RTA's How to Ride page can be found at the following link: <u>https://www.transitrta.com/how-to-ride/</u>

### RTA + Transit

Transit is RTA's officially endorsed app. Plan your trips, pay for your ride, and get alerts about your favorite routes - all in the same app. It even works with nearby systems, like MDOT MTA and Metro. Available on Android and iOS.

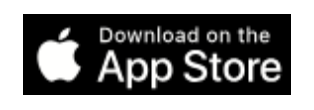

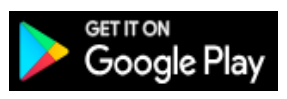

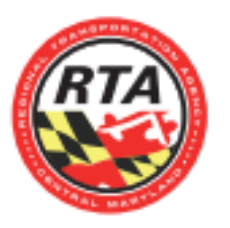

Regional Transportation Agency of Central Maryland transitRTA.com · 800-270-9553

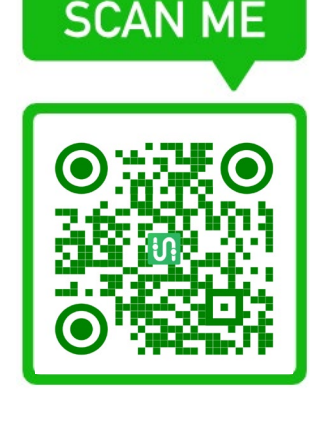

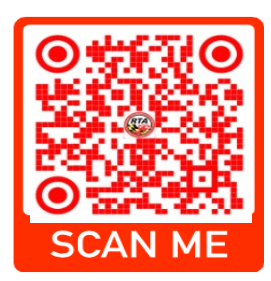

#### **TRANSIT APP – STUDENT PASS**

Please be advised that to use the Transit app and show the driver your active pass, you will need active service/data on your phone.

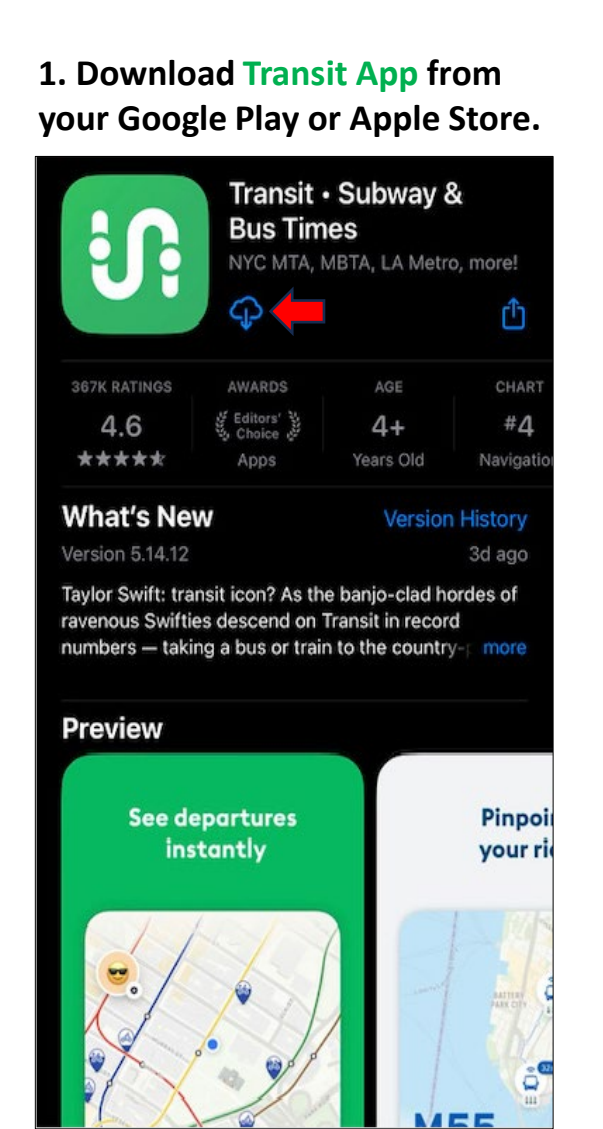

3. Click the banner that says, 'Use your Transit account'.

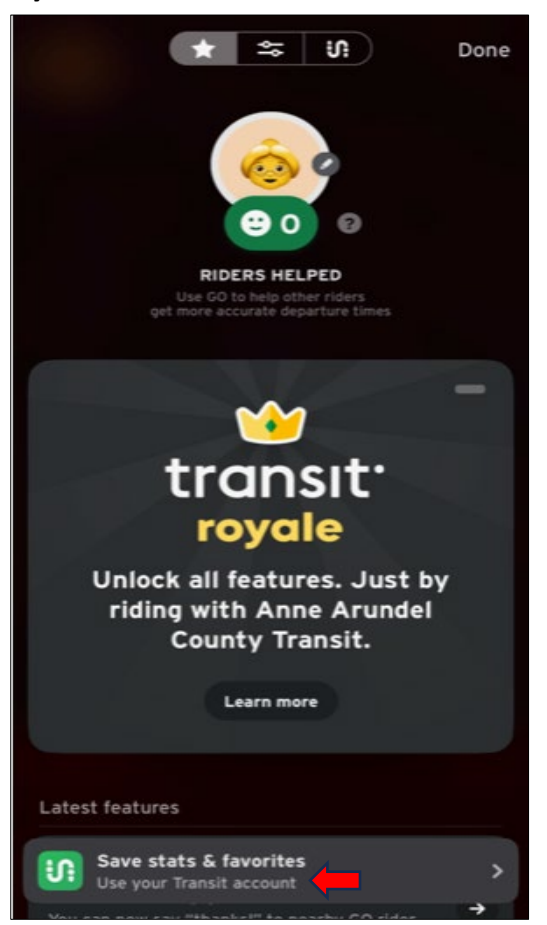

# 2. Click the avatar/settings for the next screen to create your account.

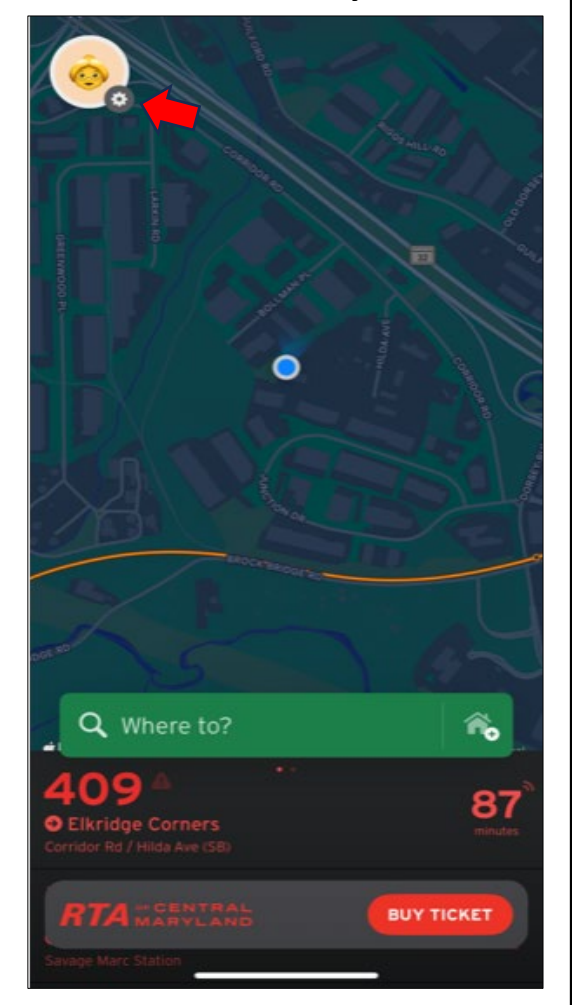

4. Enter your school issued email address to start the account creation process.

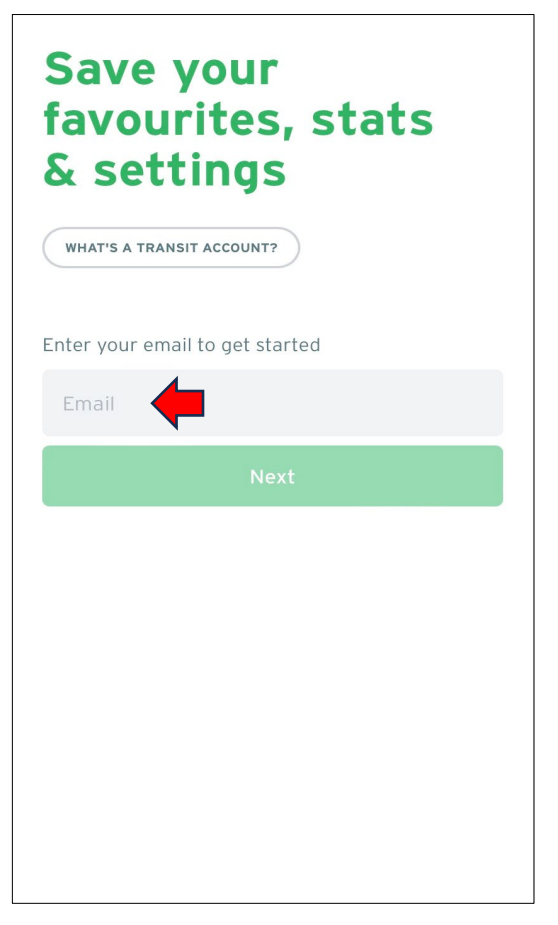

| 5. Enter your first and last             | name. |
|------------------------------------------|-------|
| <                                        | ×     |
| Create a<br>new account                  |       |
| First name                               |       |
| Last name                                |       |
| Next                                     |       |
| Already have a Transit account? Sign in. |       |

7. Once you are connected, you will see 'connected' in the banner. Then hit 'done' to return to the transit navigation screen.

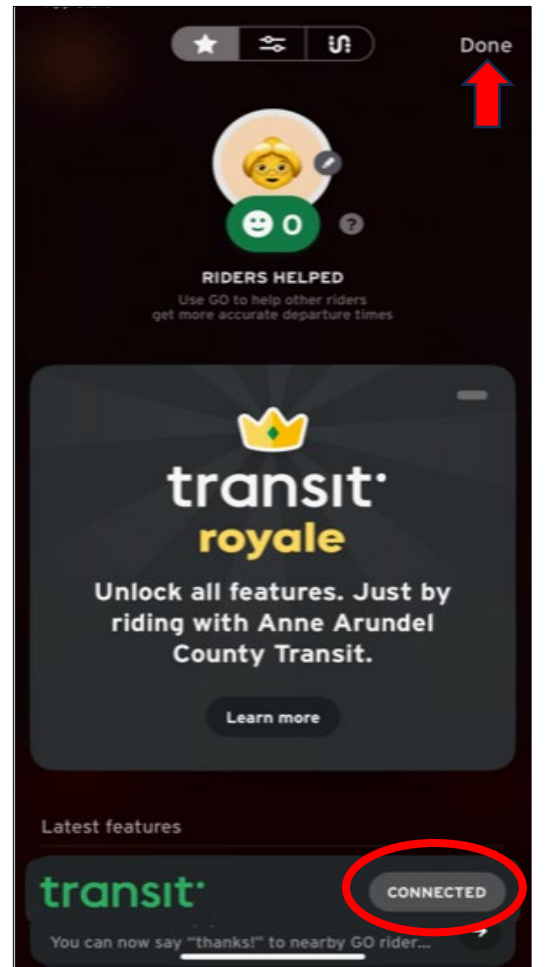

6. Create your password and agree to the Transit's Terms of use for access.

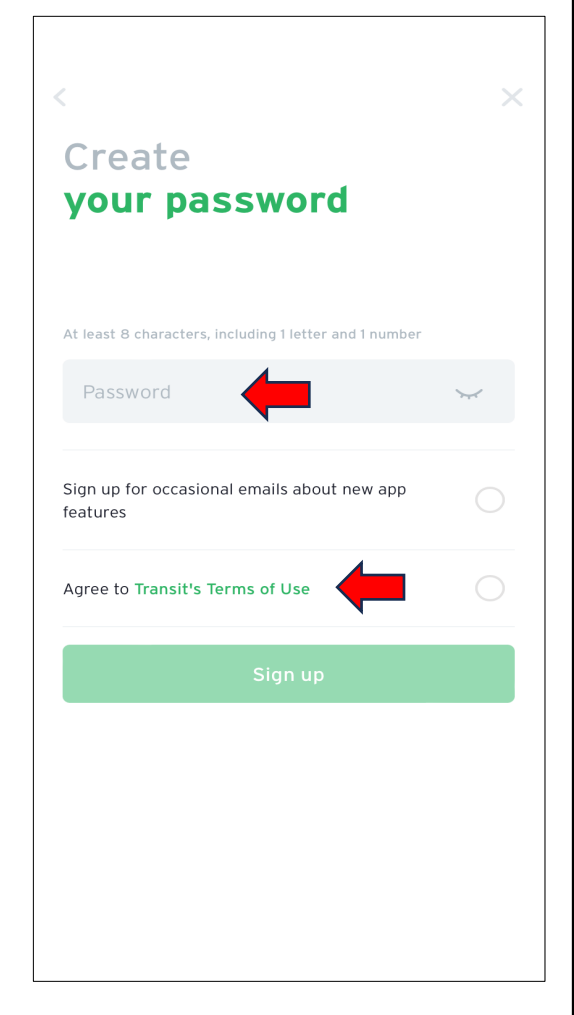

8. Now that your Transit App account is setup, let's confirm your eligibility redeem your bus pass. Click 'Buy Ticket' in the banner on the screen.

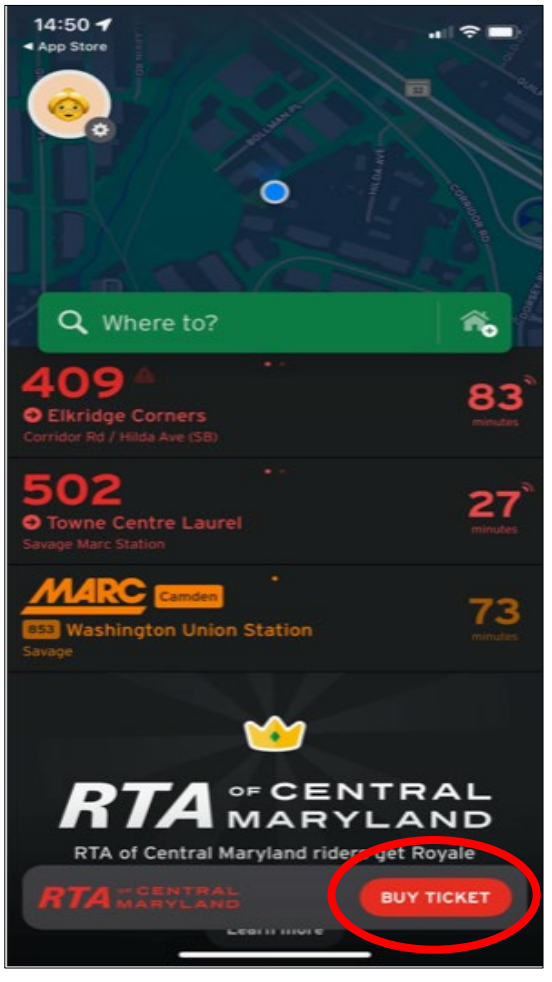

### 9. Click on the 'fare type' banner to access student fares.

| RTA                    |               |
|------------------------|---------------|
| Fare type              |               |
| Regular<br>Age 6-59    | >             |
| Available fares        |               |
| 1 Way / 90 Minute Pass | \$2.00        |
| Day Pass               | \$5.00        |
| Month Pass             | \$40.00       |
| Powered by             | Token Transit |

# 11. Click 'Apply now' to submit your free fare bus pass application.

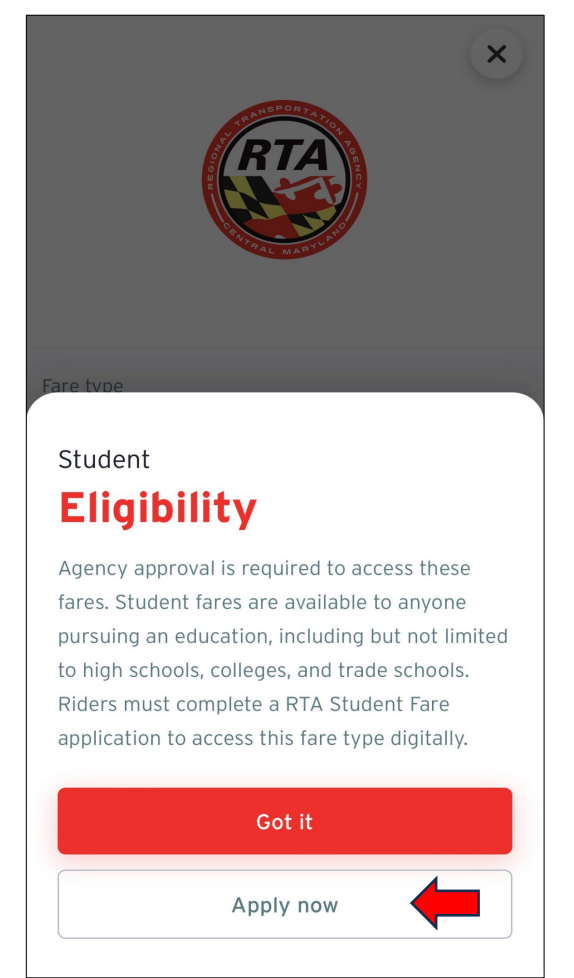

**10. Click 'student' to access the eligibility requirements for this fare.** 

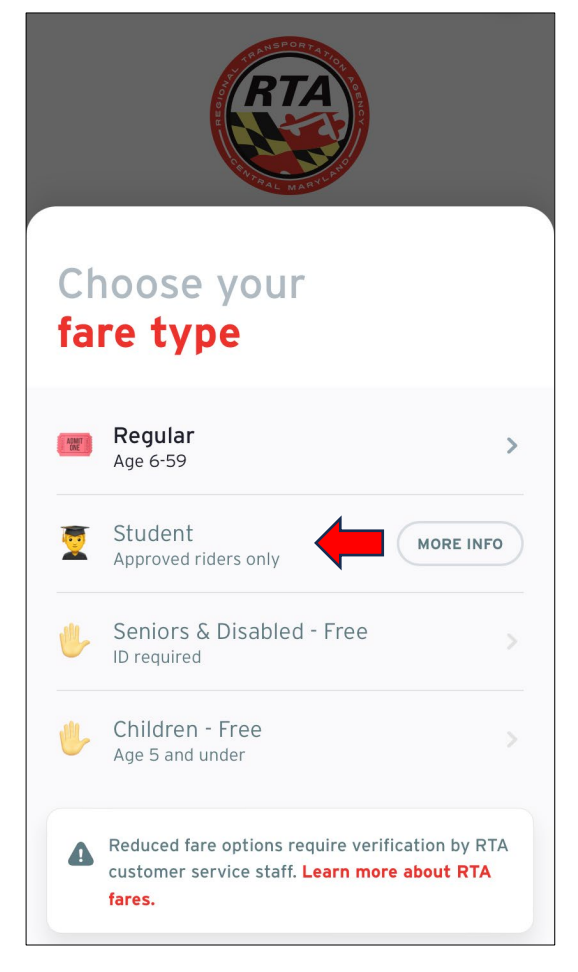

12.Please read the application details and then scroll the page to complete the required fields.

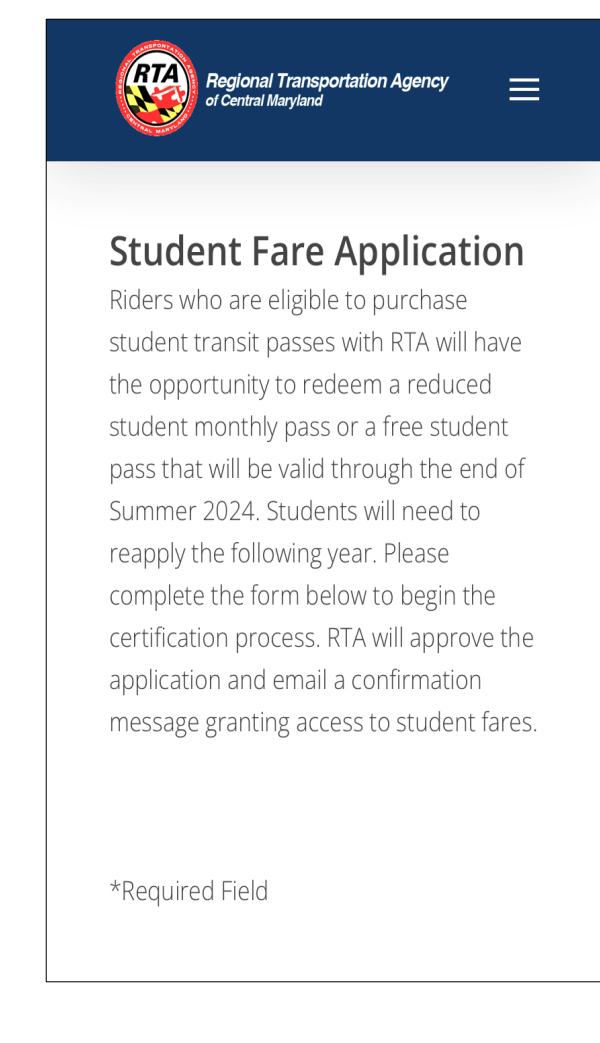

13. Fill out the application. Be sure to use your <u>school issued</u> email address. Click 'Submit' when you are complete.

| Name *                     |                |    |
|----------------------------|----------------|----|
| Ivanie                     |                |    |
|                            |                |    |
| First                      | Last           |    |
| Sex *                      |                |    |
| ○ Male ○ Fen               | nale 🔘 Other   |    |
| Address *                  |                |    |
|                            |                |    |
| Address Line 1             |                |    |
|                            |                |    |
|                            |                |    |
| Address Line 2             |                |    |
|                            | Maryland       | \$ |
| City                       | State          |    |
|                            |                |    |
| Zip Code                   |                |    |
| Phone *                    |                |    |
| • (201) 555-0              | 123            |    |
| Email *                    |                |    |
| student@in                 | st.hcpss.org   | 4  |
| oranente in                |                |    |
| School/Educatior<br>Name * | al Institution |    |
|                            |                |    |
|                            |                |    |
| School City *              |                |    |
|                            |                |    |
|                            |                |    |

### **15. Choose the student fare that applies to you.**

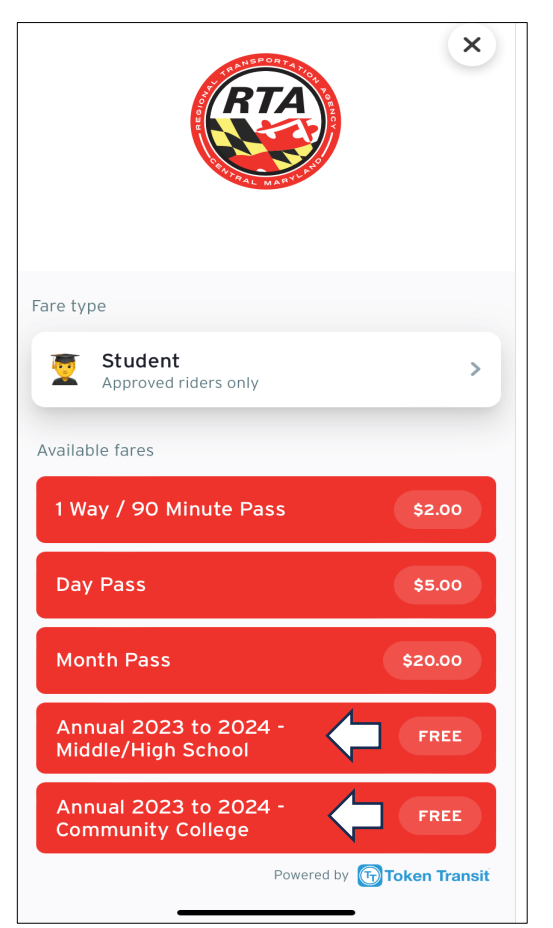

#### 14. Upon completion of your application, you will get the screen below, and receive an email notification confirming your access to student fares.

 We have received your

 submission! We will contact you

 within five business days

 regarding the status of your

 application.

Regional Transportation Agency of
Central Maryland
RTA Administration Office
8510 Corridor Road, Suite 110, Savage,
Maryland 20763
Office Phone: 301-957-3600

Customer Service: To speak with a
Customer Service Representative, call
800-270-9553
Hours: Monday-Friday 6:30 am- 6:30 pm
Saturday 9:00 am- 5:00 pm
Sunday 12:00 pm-5:00 pm
6. Choose 'Buy Ticket' and if your

16. Choose 'Buy Ticket' and if you want the nearest stop to be identified when you activate your fare click the checkbox.

| RTA                                                                                                    |
|----------------------------------------------------------------------------------------------------|
| Share nearest stop                                                                                                    |
| Allow RTA and its partner Token Transit to<br>identify the nearest transit stop when you<br>activate your fare.<br>More details in Token Transit's privacy policy. |
|                                                                                                    |
| Buy ticket                                                                                                    |
| Buy ticket<br>Redeem ticket                                                                                                    |
| Buy ticket<br>Redeem ticket<br>Refresh account                                                                                                    |

## **17. Acknowledge and accept the ticket rules.**

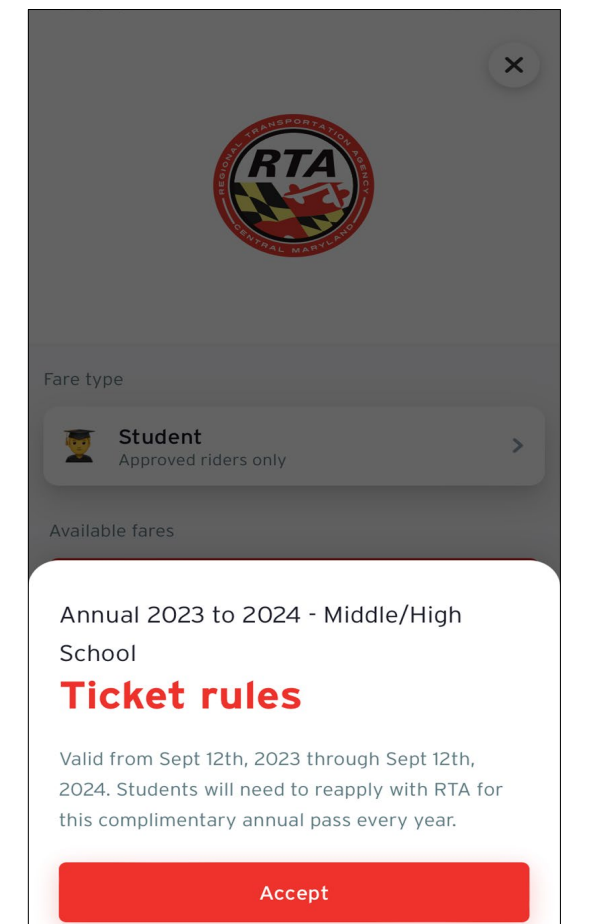

19. Grab your parent/guardian and have them help you with adding the required payment.

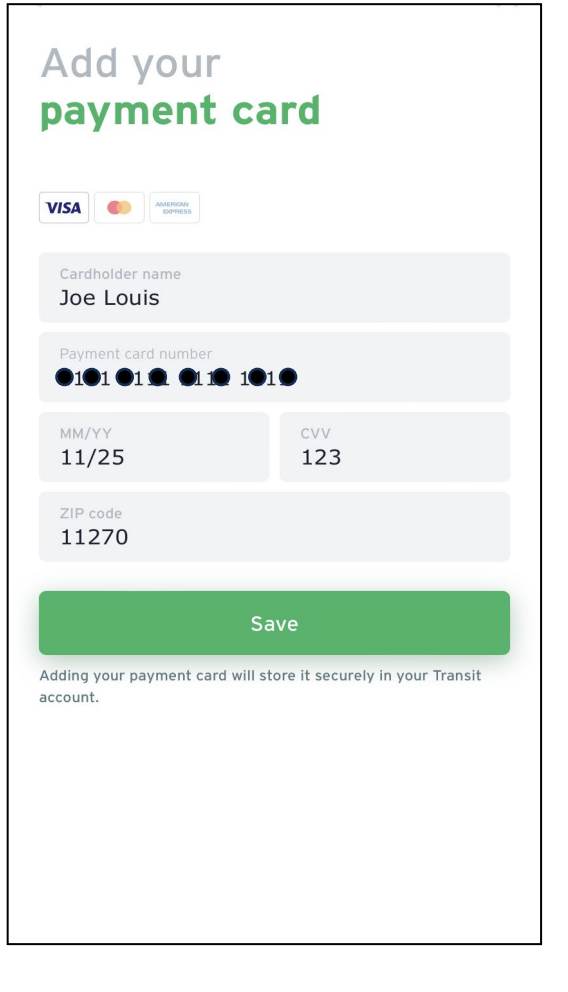

18. Select your payment method. (There will be no charge to your credit/debit card)

| Select your<br>payment method | ^ |
|-------------------------------|---|
| ●Pay Apple Pay                | > |
| Payment card                  | > |

20. Confirm your purchase and agree to the Terms of Use and Privacy Policy. Proceed to payment.

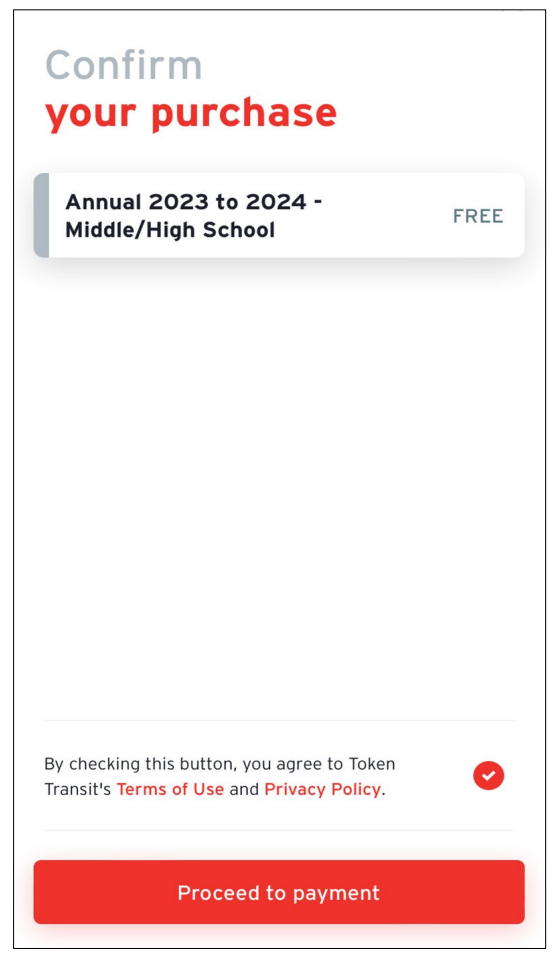

21. You may be prompted to enter your profile password – enter it to validate the payment and place your order.

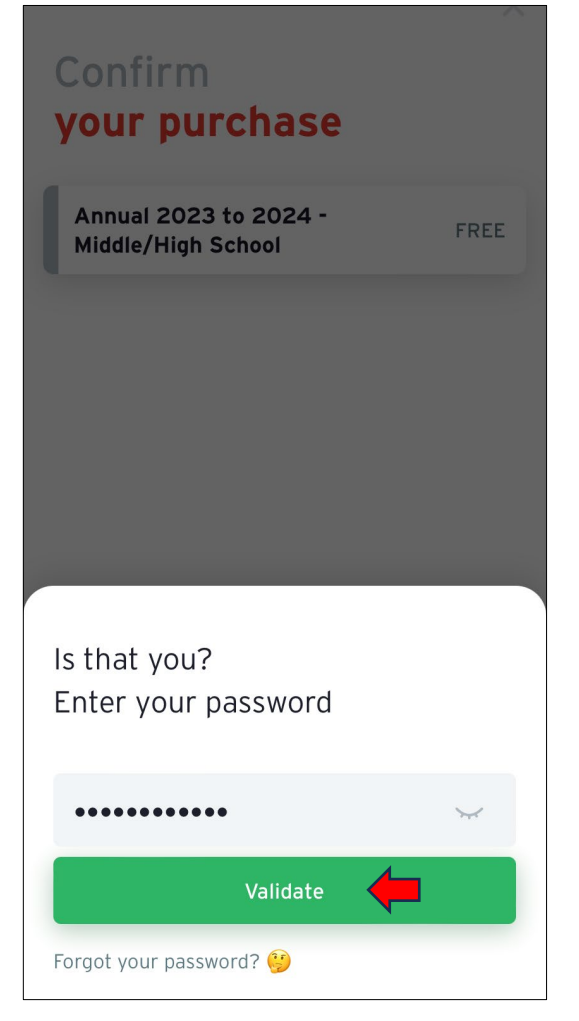

#### 23. Ready to ride?! Read the prompt and confirm your activation.

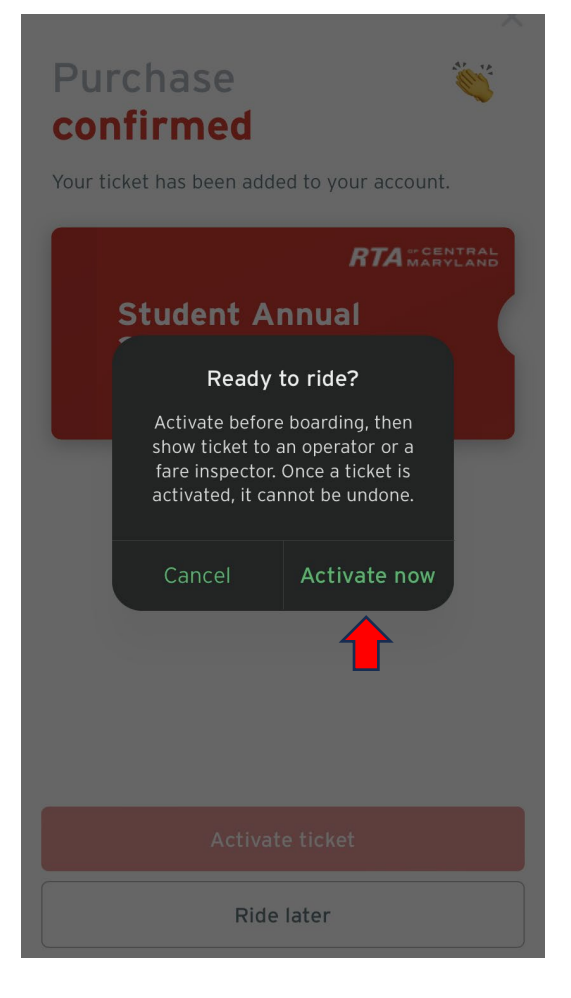

22. After your purchase is confirmed, activate your ticket.

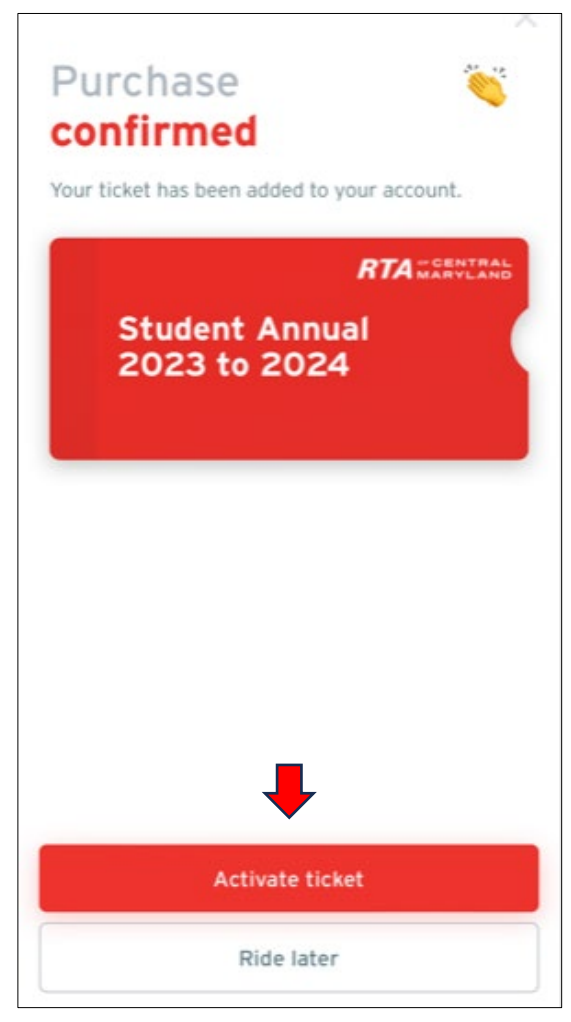

24. As noted in Step 16, you may be prompted with the message below. The choice is yours.

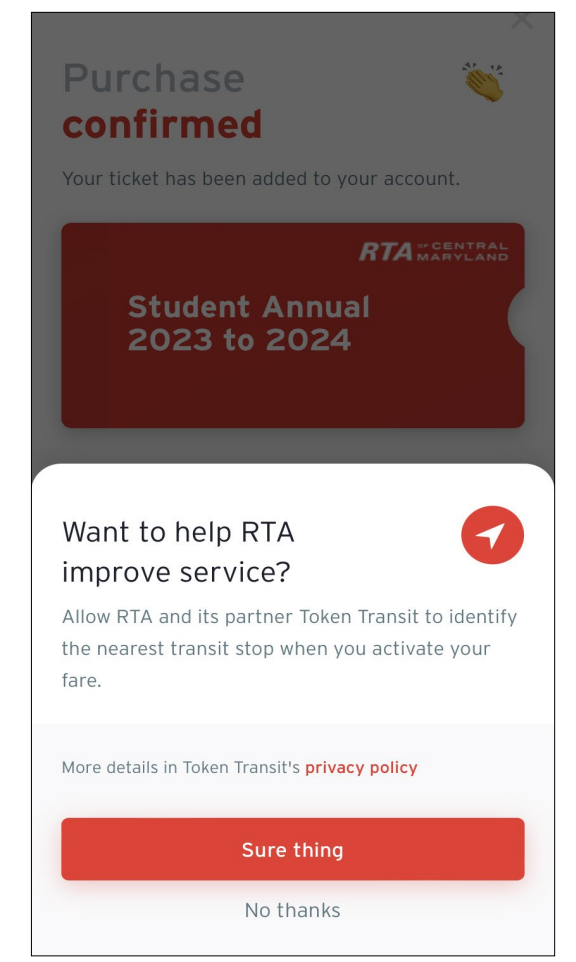

24. Your ticket is now activated! When boarding, scan the QR code until a green light appears. Grab a seat and travel safely!

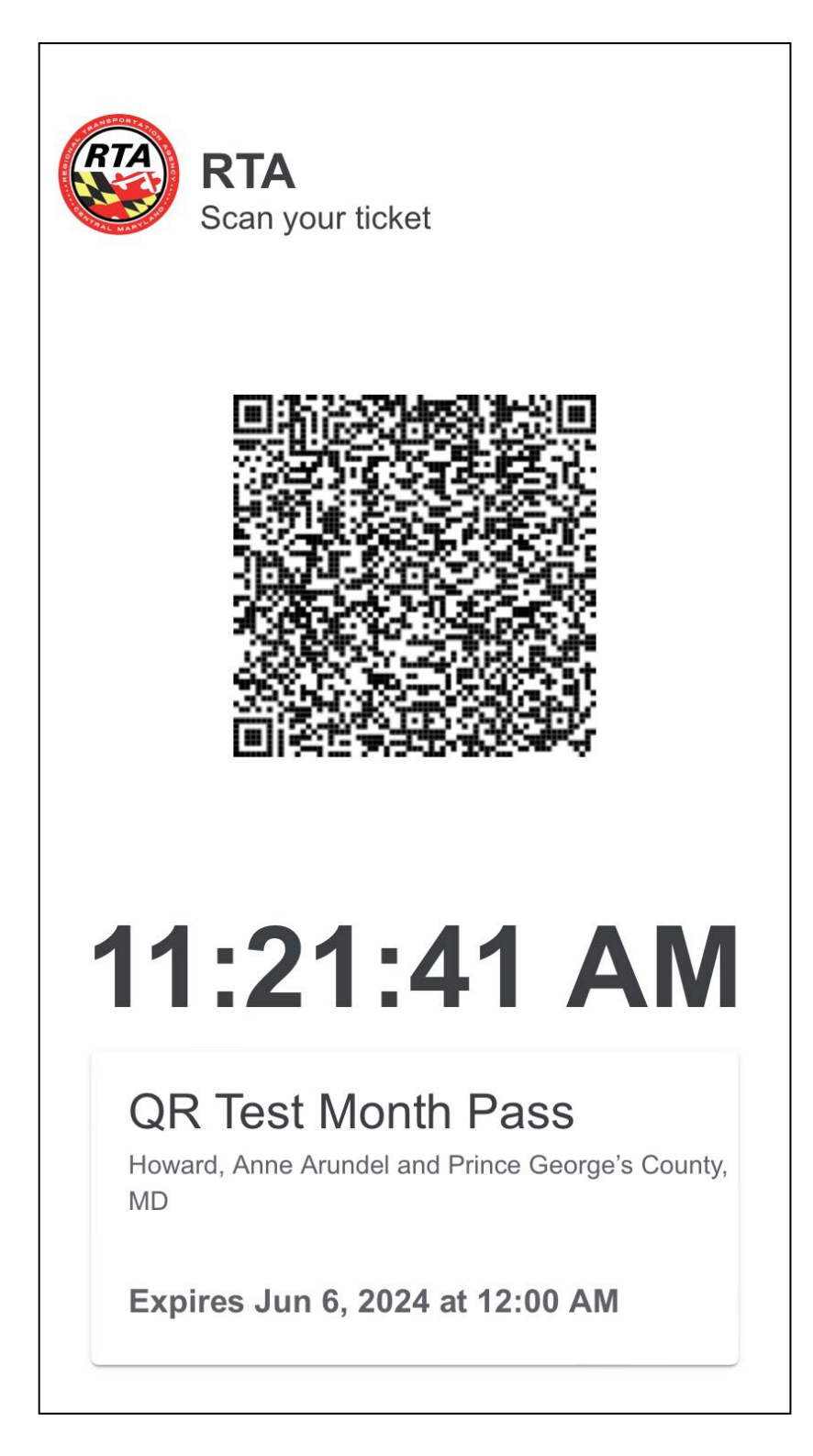